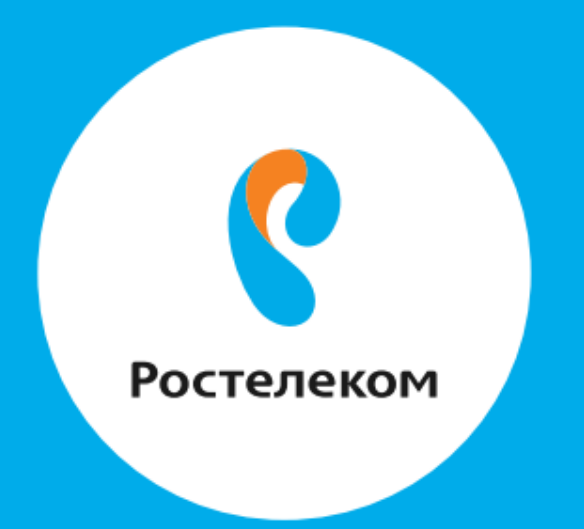

# КАК ПОЛЬЗОВАТЬСЯ «УНИВЕРСАЛЬНОЙ УСЛУГОЙ СВЯЗИ WIFI»

### Оглавление:

## <u>Раздел 1</u>

| ак настроить ин-гі |
|--------------------|

2

## <u>Раздел 2</u>

| Как подключить «Универсальную услугу связи Wi-Fi»,   |
|------------------------------------------------------|
| если вы еще не зарегистрированы в «Личном кабинете»5 |

## <u>Раздел 3</u>

| Как подключить «Универсальную услугу связи Wi-Fi», |
|----------------------------------------------------|
| если вы уже зарегистрированы в «Личном кабинете»12 |

## Раздел 4

| Как подключиться к сетям RTFree или RTWiFi со смартфона |  |
|---------------------------------------------------------|--|
| или планшета (iOS или Android)16                        |  |

## <u>Раздел 5</u>

| Как подключиться к сетям RTWiFi и RTFree с устройств |  |
|------------------------------------------------------|--|
| с OC Windows (ручная настройка соединения)19         |  |

## <u>Раздел 6</u>

1

# КАК НАСТРОИТЬ WI-FI

## Шаг 1

Зарегистрируйтесь или авторизуйтесь через сеть RTOpen в «Личном кабинете» на сайте <u>lk.rt.ru</u> Шаг 2 Подключите универсальную услугу Wi-Fi

## Шаг З

Получите проверочный код по СМС-сообщению и подтвердите подключение услуги

Шаг 4 Выберите тарифный план (при необходимости) Шаг 5 Пополните баланс лицевого счета Шаг 6 Подключитесь к сетям RTWiFi или RTFree

После регистрации ваше устройство будет автоматически подключаться к Wi-Fi сетям **RTWiFi** и **RTFree** в любом регионе страны. Находясь в сети RTOpen, вы можете пользоваться только страницами сайтов <u>http://rt.ru/</u> и <u>lk.rt.ru</u> в сети **RTFree** ограниченным списком ресурсов более 2000 из «Белого списка». При открытии других ресурсов будет автоматическая переадресация на страницу «Услуги». Прием WiFi сигнала обеспечивается в радиусе около **100 метров** от точки доступа. Подключение услуги возможно на один мобильный номер только один раз.

# 2

КАК ПОДКЛЮЧИТЬ «УНИВЕРСАЛЬНУЮ УСЛУГУ СВЯЗИ WI-FI», ЕСЛИ ВЫ ЕЩЕ НЕ ЗАРЕГИСТРИРОВАНЫ В «ЛИЧНОМ КАБИНЕТЕ»

## Шаг 1

Включите на вашем устройстве Wi-Fi и выберите сеть RTOpen.

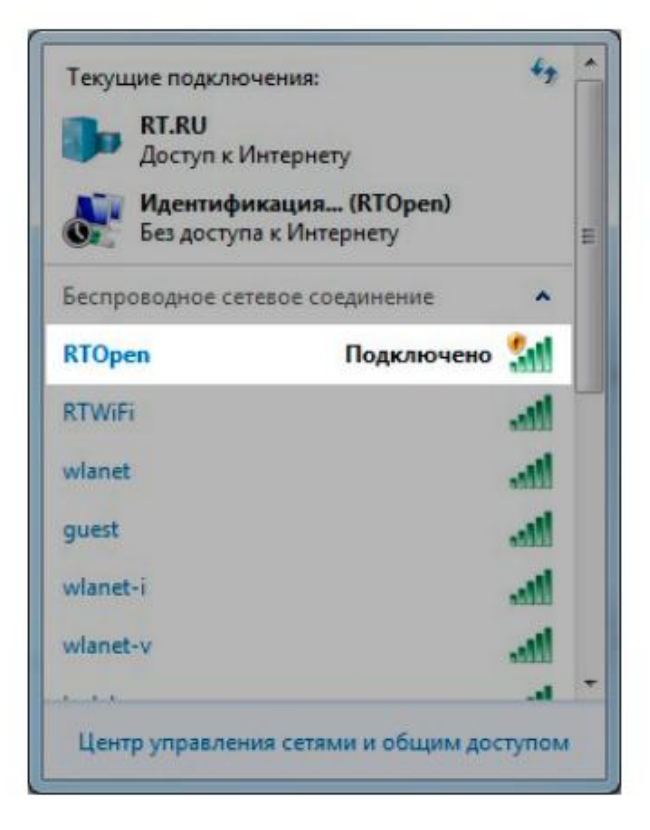

Находясь в сети RTOpen, вы можете пользоваться ограниченным списком ресурсов, а также страницами сайтов rt.ru и lk.rt.ru. При открытии других ресурсов будет автоматическая переадресация на страницу «Услуги».

|   | Услуги связи |                 |                      |               |                     |                  |              |             |          |                     |
|---|--------------|-----------------|----------------------|---------------|---------------------|------------------|--------------|-------------|----------|---------------------|
| ( | Ростелеко    | <b>)М</b> Для с | е <b>бя</b> Для бизн | еса Для опера | аторов              | <b>、</b> 8 800 1 | 00 08 00     |             |          | ♀ Брянск ∨          |
|   | Акции        | Пакеты          | Интернет             | Телевидение   | <b>С</b><br>Телефон |                  | Подключиться | Помощь      | Оплата Ј | О<br>Іичный кабинет |
|   | Об услуге    | ٦               | Гарифы               | C             | пции                | Wi-F             | i            | Возможности | Обор     | удование            |

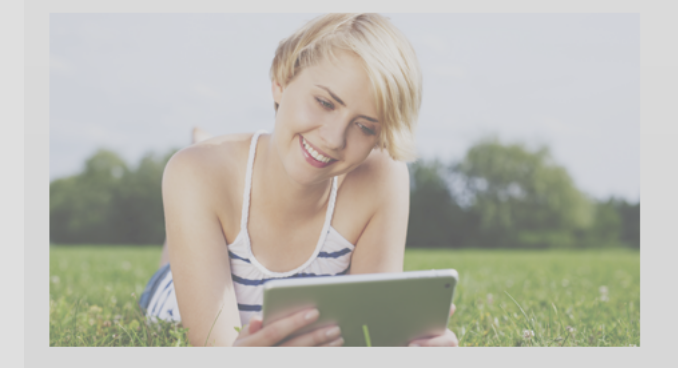

#### Универсальная услуга связи Wi-Fi

Быстрый доступ в Интернет по технологии Wi-Fi в населенных пунктах, участвующих в государственной программе «Устранение цифрового неравенства».

Телефон поддержки пользователей: 8 800 301 00 35

#### От доступа в Интернет вас отделяет 3 шага:

Зарегистрируйтесь или авторизуйтесь в Личном кабинете.

Подключите услугу и получите данные для входа в Интернет в SMS

Пополните баланс своего лицевого счета, подключитесь к сети RTWiFi и пользуйтесь интернетом.

Подробная инструкция >

8

## Шаг 2

Перейдите на сайт lk.rt.ru и выберите раздел регистрации.

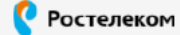

### Единый личный кабинет

для частных клиентра

#### Вход

репистрации

Пароль

#### Регистрация

- Логин \* Электронная почта Телефон Зарегистрировавшись в Едином личном Для входа используйте полин, который Вы вводили при
  - Восстановить

Ó пароль

Перейти в личный кабинет для бизнеса

📃 Запомнить меня

Нажимая кнопку «Войти», Вы принимаете условия пользовательского соглашения

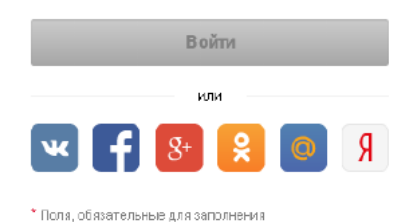

- кабинете, Вы сможете управлять не только своими услугами, но и услугами Ваших близких: 🖒 подключать/отключать услуги, пакеты,
- опции, менять тарифные планы; 🗅 получать ежемесячные счета за услуги на электронную почту;
- 🖒 оплачивать счета без комиссии, в т.ч. подключить услугу автоплатеж;
- 🖒 оплачивать счета сторонних организаций; 🖒 просматривать историю платежей и
- начислений денежных средств; 🖒 накапливать и тратить баллы в бонусной
- программе;
- 🖒 просматривать информацию в персональных предложениях и акциях;
- и многое другае.

Зарегистрироваться

Шаг З Заполните поля необходимые для регистрации. Рекомендуем выбирать способ через Мобильный телефон, так как это является условием для подключения Универсальной услуги связи Wi-Fi, подтвердите номер и завершите регистрацию.

#### Регистрация

#### Электронная почта Мобильный телефон \*

+7 (9\_) \_\_-\_-

Необходимо ввести номер телефона в формате +7 (9xx) xxx-xx-xx

#### Пароль \*

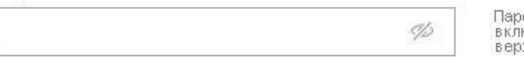

Пароль должен содержать не менее 9 символов, включающих в себя: латинские буквы нижнего (а..z) или верхнего (А..Z) регистров, цифры (0..9).

#### Место жительства \*

| Выберите элемент из слиска      |  |
|---------------------------------|--|
| Bbiocpure stellerin vis envicid |  |

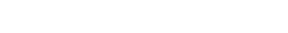

Нажимая кнопку «Продолжить», Вы принимаете условия пользовательского соглашения

Ŧ

Продолжить

#### Подтвердите регистрацию

9

Для продолжения регистрации введите код подтверждения из SMS, отправленного на телефон: **+7 (999) 999-99-99** 

#### SMS-код\*

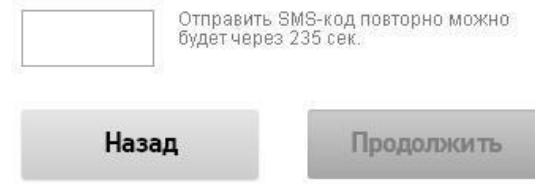

\* Поля, обязательные для заполнения

\* Поля, обязательные для заполнения

Отменить

Шаг 4 Войдите в Личный кабинет. Если вы находитесь в зоне действия сети RTOpen, при открытии «Личного кабинета» вы попадете на страницу подключения «Универсальной услуги связи Wi-Fi». Подтвердите заявление на подключение и услуга подключена, если с момента создания учетной записи «Личного кабинета» прошло более 30 минут система запросит повторно подтверждение мобильного номера.

#### <u>Главная</u>

#### Подключение универсальной услуги связи (Wi-Fi)

#### Подключите универсальную услугу связи доступа в Интернет через Wi-Fi в сельской местности

Услуги Интернет через точки доступа Wi-Fi ПАО «Ростелеком» обеспечивают максимальную свободу перемещения по сети. Где бы Вы ни находились, если рядом Wi-Fi точка доступа универсальных услуг связи ПАО «Ростелеком», Вы можете работать в сети Интернет на скорости до 10 Мбит/с. Подключая универсальную услугу связи доступа через Wi-Fi, Вы получаете возможность использовать безлимитный Интернет за 45 рублей в месяц.

#### Номер мобильного телефона \*

Для подключения услуги необходимо ввести номер мобильного телефона для получения кода подтверждения. Обращаем Ваше внимание, что с помощью одного номера мобильного телефона можно подключить только одну универсальную услугу связи (Wi-Fi).

Заявление на подключение универсальной услуги связи (Wi-Fi)

#### Пропустить подключение

Нажимая кнопку «Подключить услугу», Вы принимаете условия публичной оферты

#### Подключить услугу

\* Поля, обязательные для заполнения

#### <u>Главная</u>

#### Подключение универсальной услуги связи (Wi-Fi)

## Подключите универсальную услугу связи доступа в Интернет через Wi-Fi в сельской местности С помощью номера +7 (915) 414-45-65 Вы можете подключить универсальную услугу связи (Wi-Fi)

Нажимая кнопку «Подключить

услугу», Вы

Заявление на подключение универсальной услуги связи (Wi-Fi)

#### Пропустить подключение

Подключить услугу

принимаете условия

Подключ

Шаг 5 При соблюдении всех условий в подтверждение регистрации в Личном кабинете появится сообщение о том, что «Универсальная услуга связи Wi-Fi» подключена, а также отображение Логина и пароля. Запишите эти данные или сделаете снимок экрана Пароль и логин также отправляются СМС на мобильный номер указанный при регистрации. Вы также сможете сразу поменять пароль на ваш собственный, перейдя на главную страницу.

Шаг 6 Войдите в Личный кабинет и управляйте своей услугой. Статус «Услуга активна» появляется только после оплаты. В статусе «Отключена за не уплату» вы можете использовать сеть RTFree и посещать сайты только из Белого списка. Поздравляем, Вы зарегистрировались в Едином Личном кабинете. Универсальная услуга связи (Wi-Fi) подключена

11

Логин для доступа к сети: 77970107133

Пароль: LrHdyG2R36TNexG6pXtt

Перейти на главную страницу

Главная → Универсальная услуга связи Wi-Fi wifi 77970014205 //

| Общая информация     |                     |                            |                         |  |  |
|----------------------|---------------------|----------------------------|-------------------------|--|--|
| Статус услуги:       | Услуга активна      |                            |                         |  |  |
| Логин: <b>779700</b> | 14205               |                            |                         |  |  |
| Пароль достуг        | па к услуге: •••••• | •• Показать пароль доступа | Изменить пароль доступа |  |  |
| Написать в сл        | ужбу поддержки      |                            |                         |  |  |

Тарифный план: Месячный

Сменить тарифный план

# 3

КАК ПОДКЛЮЧИТЬ «УНИВЕРСАЛЬНУЮ УСЛУГУ СВЯЗИ WI-FI», ЕСЛИ ВЫ ЗАРЕГИСТРИРОВАНЫ В «ЛИЧНОМ КАБИНЕТЕ»

Шаг 1 Включите на вашем устройстве Wi-Fi и выберите сеть RTOpen.

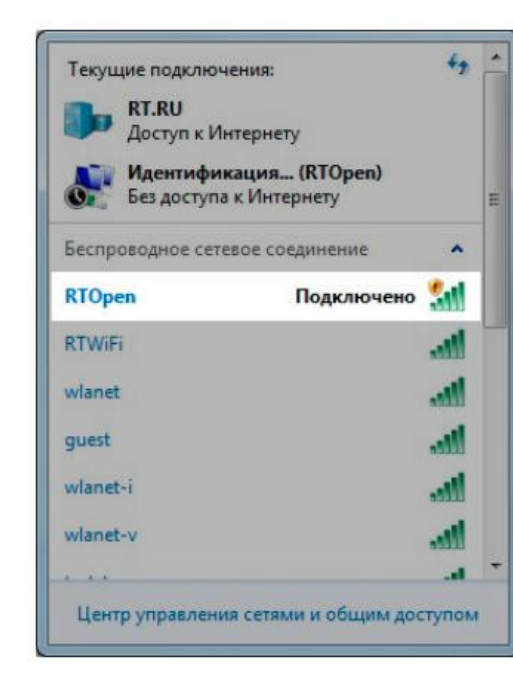

#### Шаг 2

Перейдите на сайт lk.rt.ru и выберите раздел регистрации.

#### Ростелеком

#### Единый личный кабинет

для частных клиентов

#### Вход

Восстановить

пароль

Пароль \* %

Перейти в личный кабинет для бизнеса

#### 🔲 Запомнить меня

Нажимая кнопку «Войти», Вы принимаете условия пользовятельского соглашения

Войти

кли К 🕇 8 😫 💿 .

\* Поля, обязательные для заполнения

#### Регистрация

Зарегистрировавшись в Едином личном кабинете, Вы сможете управлять не только своими услугами, но и услугами Ваших близкик: 🖒 подключать/отключать услуги, пакеты, опции, менять тарифные планы; 🖒 получать ежемесячные счета за услуги на элөктронную почту; 🖒 оплачивать счета без комиссии, в т.ч. подключить услугу автоплатеж; 🖒 оплачивать счета сторонних организаций; 🖒 просматривать историю платежей и начислений денежных средств; 🖒 накапливать и тратить баллы в бонусной программе; 🖒 просматривать информацию в персональных предложениях и акциях; и многое другое.

13

Зарегистрироваться

Шаг 3 Если вы находитесь в зоне действия сети RTOpen, при открытии «Личного кабинета» вы попадете на страницу подключения «Универсальной услуги связи Wi-Fi». Подтвердите заявление на подключение и заполните поле «Номер мобильного телефона»

#### <u>Главная</u>

#### Подключение универсальной услуги связи (Wi-Fi)

#### Подключите универсальную услугу связи доступа в Интернет через Wi-Fi в сельской местности

Услуги Интернет через точки доступа Wi-Fi ПАО «Ростелеком» обеспечивают максимальную свободу перемещения по сети. Где бы Вы ни находились, если рядом Wi-Fi точка доступа универсальных услуг связи ПАО «Ростелеком», Вы можете работать в сети Интернет на скорости до 10 Мбит/с. Подключая универсальную услугу связи доступа через Wi-Fi, Вы получаете возможность использовать безлимитный Интернет за 45 рублей в месяц.

| Номер мобильного<br>телефона * |  |  |  |  |
|--------------------------------|--|--|--|--|
| +7 (9)                         |  |  |  |  |

Для подключения услуги необходимо ввести номер мобильного телефона для получения кода подтверждения. Обращаем Ваше внимание, что с помощью одного номера мобильного телефона можно подключить только одну универсальную услугу связи (Wi-Fi).

#### Заявление на подключение универсальной услуги связи (Wi-Fi)

Пропустить подключение

Нажимая кнопку «Подключить услугу», Вы принимаете условия публичной оферты

Подключить услугу

\* Поля, обязательные для заполнения

Шаг 4 Введите код из СМС для подтверждения подключения

#### Единый личный кабинет

Перейти к предыдущей версии

Главная

Подключение универсальной услуги связи (Wi-Fi)

#### Подтвердите подключение универсальной услуги связи (Wi-Fi)

Для продолжения введите код подтверждения из SMS, отправленного на телефон: **+7 (958) 563-99-56** 

| MS-код * |                                                          |
|----------|----------------------------------------------------------|
|          | Отправить SMS-код повторно<br>можно будет через 278 сек. |

Назад

Подтверди

\* Поля, обязательные для заполнения

#### Шаг 5

При соблюдении всех условий в подтверждение регистрации в Личном кабинете появится сообщение о том, что «Универсальная услуга связи Wi-Fi» подключена, а также отображение Логина и пароля. Запишите эти данные, или сделаете снимок экрана, также Пароль и логин отправляются на мобильный номер указанный при регистрации SMS.

Вы также сможете сразу поменять пароль на ваш собственный, перейдя на страницу управления услугой

### Шаг 6

Войдите в Личный кабинет и управляйте своей услугой. Статус «Услуга активна» появляется только после оплаты. В статусе «Отключена за не уплату» вы можете получить доступ только в сеть RTFree и посещать сайты только из «Белого списка». Поздравляем, Вы зарегистрировались в Едином Личном кабинете. Универсальная услуга связи (Wi-Fi) подключена.

15

#### Логин для доступа к сети: 77970107133

Пароль: LrHdyG2R36TNexG6pXtt

Перейти на главную страницу

Главная → Универсальная услуга связи Wi-Fi wifi 77970014205 ✓

#### Общая информация

Статус услуги: Услуга активна

Логин: **77970014205** 

Пароль доступа к услуге: ••••••• Показать пароль доступа Изменить пароль доступа

Написать в службу поддержки

Тарифный план: Месячный

Сменить тарифный план

# КАК ПОДКЛЮЧИТЬСЯ К СЕТЯМ RTFREE ИЛИ RTWIFI СО СМАРТФОНА ИЛИ ПЛАНШЕТА (IOS ИЛИ ANDROID)

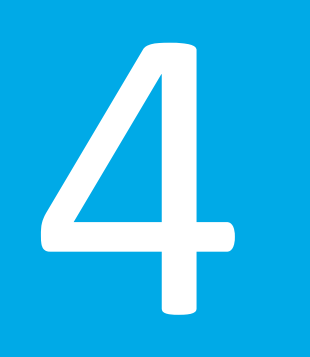

## КАК ПОДКЛЮЧИТЬСЯ К СЕТЯМ RTFREE ИЛИ RTWIFI СО СМАРТФОНА ИЛИ ПЛАНШЕТА IOS

Шаг 1 Включите на вашем устройстве Wi-Fi и выберите сеть RTWiFi или RTFree.

| ••••          | MTS RUS             | 3G    | 10:16    |        | 98 % | 5 <b></b>  |
|---------------|---------------------|-------|----------|--------|------|------------|
| <b>&lt;</b> H | Іастройкі           | 1     | Wi-Fi    |        |      |            |
|               | Wi-Fi               |       |          |        |      | $\bigcirc$ |
|               | RTOpen<br>Рекоменда | ция п | о безопа | сности | Ŷ    | i          |
| ВЫІ           | БРАТЬ СЕТЬ          | D     |          |        |      |            |
|               | DTE                 |       |          |        |      | $\bigcirc$ |
|               | RIFree              |       |          |        | (    | (1)        |
|               | RTWiFi              |       |          |        | Ģ    | (i)        |

| Шаг 2 Введите логин и пароль,   |  |  |  |  |  |
|---------------------------------|--|--|--|--|--|
| полученные по СМС при активации |  |  |  |  |  |
| услуги или доступные в «Личном  |  |  |  |  |  |
| кабинете».                      |  |  |  |  |  |
| ●●●●● MTS RUS ♀ 9:52 90 % ●● +  |  |  |  |  |  |
| Введите пароль для «RTFree»     |  |  |  |  |  |

Ввод пароля

Отменить

슌

123 🌐

Û

| Имя пользователя |          |
|------------------|----------|
| Пароль           |          |
|                  |          |
| Режим            | Автомат. |
|                  |          |

йцукенгшщзх

фывапролджэ

ячсмитьбю⊗

Пробел

Шаг 3 Примите предложенный сертификат для успешной авторизации

| •••• MTS RUS | 3G                    | 9:52                          | 90 % 🔲 🗲  |
|--------------|-----------------------|-------------------------------|-----------|
| Отменить     | Сер                   | тификат                       | Доверять  |
|              |                       |                               |           |
| W Br         | <b>ifi.os</b><br>ыдан | <b>s.ur.rt.ru</b><br>COMODO R | SA Domain |
| н            | енаде                 | жный                          |           |
| Истекает 1   | 8.09.18               | , 2:59:59                     |           |

Подробнее

нный Шаг 4 Ваш смартфон подключен к горизации выбранной сети.

| ••••• MTS RUS 穼 17:06      | 66 % 🔳          |
|----------------------------|-----------------|
| < Настройки Wi-Fi          |                 |
| Wi-Fi                      |                 |
| <ul> <li>RTWiFi</li> </ul> | <b>₽ ╤ (i</b> ) |
| ВЫБРАТЬ СЕТЬ               |                 |
| RTFree                     | ₽ 🗢 (i)         |
| RTOpen                     | <b>奈</b> (i)    |

17

Другая...

Другая...

## КАК ПОДКЛЮЧИТЬСЯ К СЕТЯМ RTFREE ИЛИ RTWIFI СО СМАРТФОНА ИЛИ ПЛАНШЕТА ANDROID

Шаг 1 Включите на вашем устройстве Wi-Fi и выберите сеть RTWiFi или RTFree.

| ITS RUS 🕸                         | \$ 3□1 ⑦ ७ 🛜 .⊪∥ ፩20 11:23 |
|-----------------------------------|----------------------------|
| 📃 Wi-Fi                           |                            |
| Wi-Fi                             |                            |
| Wi-Fi+<br>Умный доступ в Интернет | Выключено >                |
| доступные сети                    |                            |
| <b>RTFree</b><br>Подключено       | ()<br>()                   |
| RTOpen<br>Сохранено               | (î•                        |
| RTWiFi<br>Сохранено, защищено     | <b>.</b>                   |

Шаг 2 Введите логин и пароль, полученные по СМС при активации услуги или доступные в «Личном кабинете». Поле Неизвестный оставить не заполненным.

| /ITS RUS 参              | ≵≇⊡≇õò⊜? .⊪∥ ∑1 10:52 |
|-------------------------|-----------------------|
| ← RTFree                |                       |
| Тип шифрования          | 802.1x EAP            |
| Метод ЕАР               | PEAP >                |
| 2-й этап аутентификации | Her >                 |
| Сертификат центра серт  | ифика (не указано) >  |
| Пользователь            |                       |
|                         |                       |
| Неизвестный             |                       |
|                         |                       |
| Пароль                  | Ì                     |
| Дополнительно           |                       |
| ОТМЕНА                  |                       |
| $\triangleleft$ O       |                       |

Шаг 3 на экране отображается подключение к сети RTFree, вы может использовать сайты из белого списка.

| ATS RUS 🕸                         | ≵፤∏፤ԾԾ⊽≑ "ա∥նշս 11:23 |
|-----------------------------------|-----------------------|
| 🗮 Wi-Fi                           |                       |
| Wi-Fi                             |                       |
| Wi-Fi+<br>Умный доступ в Интернет | Выключено >           |
| доступные сети                    |                       |
| RTFree<br>Подключено              | <b>.</b>              |
| <b>RTOpen</b><br>Сохранено        | (                     |
| RTWiFi<br>Сохранено, защищено     |                       |
|                                   |                       |

## Шаг 1

Войдите в «Центр управления сетями и общим доступом».

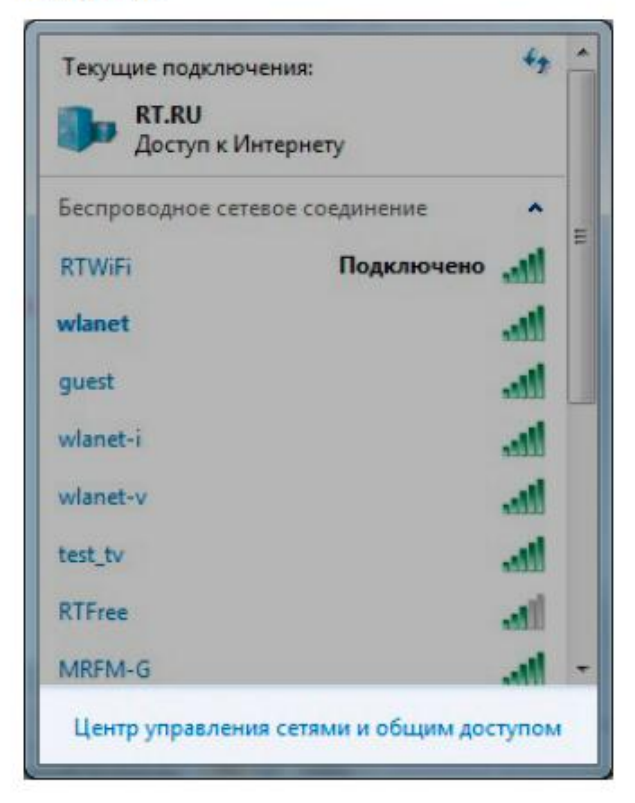

## Шаг 2

Выберите раздел «Управление беспроводными сетями».

| 🔨 🐨 Все элементы па                              | нели управления 🔸 Центр управления сетями и общим доступом 🔹 🔩 Поиск в понели управлени                                                | л р |
|--------------------------------------------------|----------------------------------------------------------------------------------------------------|-----|
| Панель управления -<br>домашняя страница         | Просмотр основных сведений о сети и настройка подключений                                                                              |     |
| Управление беспроводными<br>сетями               | NGD0100183 vvk Интернет                                                                                                    |     |
| Изменение параметров<br>адаптера                 | (этот компьютер)<br>Просмотр активных сетей Подключение или отключение                                                                 |     |
| Изменить дополнительные параметры общего доступа | Тип доступа: Интернет                                                                                                    |     |
| imponetive conte e decisite                      | Общественная сеть Подключения: аш Беспроводное сетевое соединение (vvk)                                                                |     |
|                                                  | Изменение сетевых параметров                                                                                                    |     |
|                                                  | 🙀 Настройка нового подключения или сети                                                                                                |     |
|                                                  | Настройка беспроводного, широкополосного, модемного, прямого или VPN-подключения<br>или же настройка маршрутизатора или точки доступа. |     |
|                                                  | <b>1</b> Подключиться к сети                                                                                                    |     |
|                                                  | Подключение или повторное подключение к беспроводному, проводному, модемному<br>сетевому соединению или подключение к VPN.             |     |
|                                                  | Выбор домашней группы и параметров общего доступа                                                                                      |     |
|                                                  | Доступ к файлам и принтерам, расположенным на других сетевых компьютерах, или<br>изменение параметров общего доступа.                  |     |
|                                                  | Устранение неполадок                                                                                                    |     |
| Concernence -                                    | Диагностика и исправление сетевых проблем или получение сведений об исправлении.                                                       |     |
| Enamaravan Windows                               |                                                                                                    |     |
| Домашняя группа                                  |                                                                                                    |     |
| Свойства обозревателя                            |                                                                                                    |     |

### Шаг З

Нажмите «Добавить», выберите пункт «Создать профиль сети вручную».

## Шаг 4

В окне «Подключение к беспроводной сети вручную» введите название сети, которую вы настраиваете (RtWiFi или RTFree), а также установите «Тип безопасности» (WPA2-Enterprise) и «Тип шифрования» (AES). Нажмите «Далее».

| 🕞 🏨 Подключение к беспроводной сети вручную                                                                                                    | Подключение к беспроводной сети вручную                                                                                                    |
|----------------------------------------------------------------------------------------------------|----------------------------------------------------------------------------------------------------|
| Как добавить сеть?                                                                                                    | Введите информацию о беспроводной сети, которую вы хотите добавить                                                                                                    |
| Со <u>здать профиль сети вручную</u><br>При этом создается новый профиль сети или обнаруживается существующая<br>сеть, и профиль сети сохраняется на компьютере. Необходимо знать имя сети<br>(SSID) и ключ безопасности (если он есть). | Имя сети:     RTWiFi       Тип <u>б</u> езопасности:     WPA2-Enterprise       Тип шифрования:     AES                                                                                                    |
| Создать сеть "компьютер-компьютер"<br>При этом создается временная сеть для общего доступа к файлам или для<br>подключения к Интернету                                                                                                   | Ключ безопасности:<br>Запускать это подключение автоматически<br>Подключаться, даже если сеть не производит широковещательную передачу<br>Предупреждение. При выборе этого параметра безопасность компьютера может<br>быть под угрозой. |
| Отмена                                                                                                    | Далее Отмена                                                                                                    |

22

## Шаг 5 Выберите «Изменить параметры подключения».

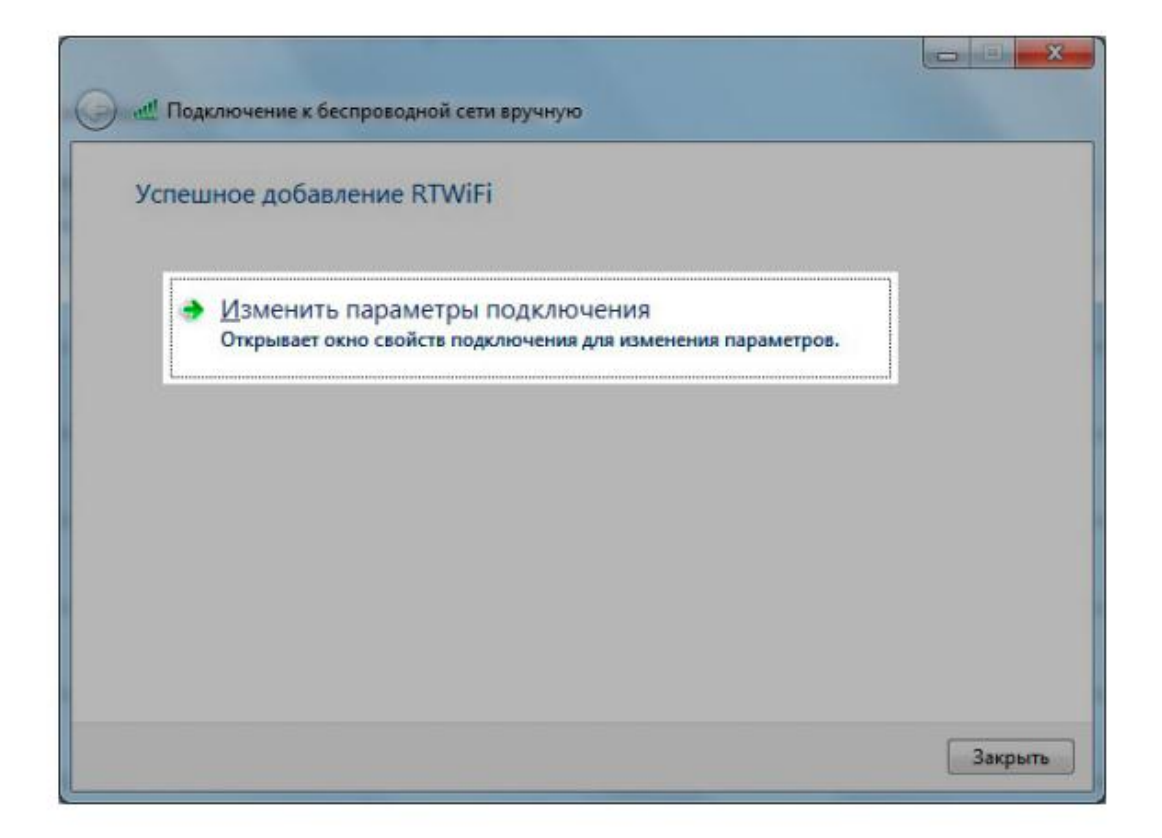

## Шаг 6

Во вкладке «Безопасность» в разделе «Метод проверки подлинности» выберите «Защищенный пароль (EAP-MSCHAP v2)» и снимите галочку «Использовать автоматически имя ввода....».

| Інп безопасности:       WPA2-Enterprise         Тип шифрования:       AES         Выбрать метод проверки подлинности сети:         Місгозоft: Защищенные EAP (PEAP)       Параметры         Запоминать мои учетные данные для этого подключения при каждом входе в систему         Дополнительные параметры | одключение Без                                   | опасность                                                                         |         |
|----------------------------------------------------------------------------------------------------|--------------------------------------------------|-----------------------------------------------------------------------------------|---------|
| Тип шифрования: ▲ES                                                                                                    | <u>Т</u> ип безопасности                         | WPA2-Enterprise                                                                   | •       |
| Выбрать метод проверки подлинности сети:<br>Мicrosoft: Защищенные ЕАР (РЕАР) ▼ Параметры<br>✓ Запоминать мои учетные данные для этого<br>подключения при каждом входе в окстему<br>Дополнительные параметры                                                                                                 | Тип шифрования:                                  | AES                                                                               | •       |
| <u>До</u> полнительные параметры                                                                                                    | мисгозотс: защиш                                 | енные сар (PEAP) 🔹 Па                                                             | раметры |
|                                                                                                    | (МКГОЗОГТ: Защиш<br>Запоминать мо<br>подключения | енные сар (РЕАР) • Пе<br>и учетные данные для этого<br>при каждом входе в систему | раметры |

| подключ                                                                        | ении:<br>ть сертиф                                                                                                    | икат серве                                                                                                    | pa                                                                      |                                 |               |        |
|--------------------------------------------------------------------------------|----------------------------------------------------------------------------------------------------|----------------------------------------------------------------------------------------------------|-------------------------------------------------------------------------|---------------------------------|---------------|--------|
| Свойст                                                                         | Ba EAP MS                                                                                                    | CHAPv2                                                                                                    |                                                                         |                                 | <b>X</b>      | _]_    |
| Прип                                                                           | одключени                                                                                                    | 141:                                                                                                    |                                                                         |                                 |               |        |
|                                                                                | Исполь <u>з</u> ов<br>пароль из<br>существуе                                                                                       | ать автома<br>Windows (и<br>т).                                                                               | ическа<br>имя до                                                        | и имя вх<br>мена, ес            | одаи<br>ли    |        |
|                                                                                |                                                                                                    | ОК                                                                                                    | <u>О</u> т                                                              | иена                            |               |        |
| Class 3                                                                        | Public Prim                                                                                                    | ary Certifica                                                                                                 | ation Au                                                                | thority                         |               | -      |
|                                                                                |                                                                                                    |                                                                                                    |                                                                         |                                 |               |        |
| He sanp                                                                        | ашивать п                                                                                                    | ользовател                                                                                                    | 1я автор                                                                | ризовать                        | новые         |        |
| Не запр<br>серверн<br>јерите ме<br>щищенны                                     | ашивать <u>п</u><br>и или дове<br>тод провер<br>й пароль (                                                                         | ользовател<br>ренные цен<br>жи подлин<br>EAP-MSCHA                                                            | пя автор<br>птры сер<br>ности:<br>Р v2)                                 | ризовать<br>ртифика             | новые<br>ции. | троить |
| Не запр<br>серверн<br>іерите ме<br>щищенны<br>Включить<br>Включить<br>Qтключат | ашивать <u>п</u><br>ы или дове<br>тод провер<br>й пароль (<br>о <u>б</u> ыстрое г<br>» <u>з</u> ащиту д<br>пься, если<br>мен через | ользовател<br>ренные цен<br>ски подлин<br>EAP-MSCHA<br>переподкли<br>оступа к се<br>сервер не г<br>механизя Т | ня автор<br>нтры се<br>ности:<br>Р v2)<br>очение<br>ти<br>ноддеро<br>LV | ризовать<br>ртифика<br>кивает п | новые<br>ции. | троить |

В разделе «Дополнительные параметры» выберите «Проверка подлинности пользователя».

| Подключение Безопасн                         | юсть                     | Параметры 802.1Х Параметры 802.11                                                                                      |
|----------------------------------------------|--------------------------|----------------------------------------------------------------------------------------------------|
| <u>т</u> ип безопасности:<br>Тип шифрования: | WPA2-Enterprise          | Проверка подлинности ▼ Сохранить учетные данные<br>⊻далить учетные данные всех пользователей                           |
| Выбрать метод провер                         | ки подлинности сети:     | <ul> <li>Вкдючить единую регистрацию для сети</li> <li>Выполнять непосредственно перед входом</li> </ul>               |
| Microsoft: Защищенны                         | е ЕАР (РЕАР) 🔹 Параметры |                                                                                                    |
| Запоминать мои уче                           | тные данные для этого    | Максимальная задержка (секунды): 10                                                                                    |
|                                              |                          | Разрешить отображение дополнительных<br>диалоговых окон при едином входе                                               |
|                                              |                          | В этой сети используются отдельные<br>виртуальные локальные сети для проверки<br>подлинности компьютера и пользователя |
| <u>Дополнительные па</u>                     | раметры                  |                                                                                                    |
|                                              |                          |                                                                                                    |
|                                              |                          |                                                                                                    |

## Шаг 7

Сохраните учетные данные. В появившемся окне введите логин и пароль, нажмите «ОК».

| Параметры 802. 1Х                                               |
|-----------------------------------------------------------------|
| Безопасность Window                                             |
| сохранить уче<br>вателей Сохранение учетны<br>подключиться к се |
| подолочена (напр                                                |
| одон                                                            |
| ателя                                                           |
| D 🕀                                                             |
| ных                                                             |
| верки<br>еля                                                    |
|                                                                 |
|                                                                 |
|                                                                 |

| Параметры 802.1                                | К Параметры 802.11                                                      |                                                                 | _       |
|------------------------------------------------|-------------------------------------------------------------------------|-----------------------------------------------------------------|---------|
| езопасность Wir                                | ndows                                                                   |                                                                 |         |
| Сохранить                                      | уч <mark>етные данные</mark>                                            |                                                                 |         |
| Сохранение уч<br>подключиться<br>подключена (н | етных данных позволя<br>к сети, когда ваша лич<br>апример, для загрузки | ет персональному ком<br>ная учетная запись не<br>1 обновлений). | ипьютер |
|                                                | Пользователь                                                            |                                                                 |         |
|                                                | Пароль                                                                  |                                                                 |         |
|                                                |                                                                         | ОК                                                              | Отмен   |
| 1                                              | 4.                                                                      |                                                                 |         |
|                                                |                                                                         |                                                                 |         |
|                                                |                                                                         |                                                                 |         |

Шаг 8 В списке доступных сетей выберете RTWiFi и выполните подключение.

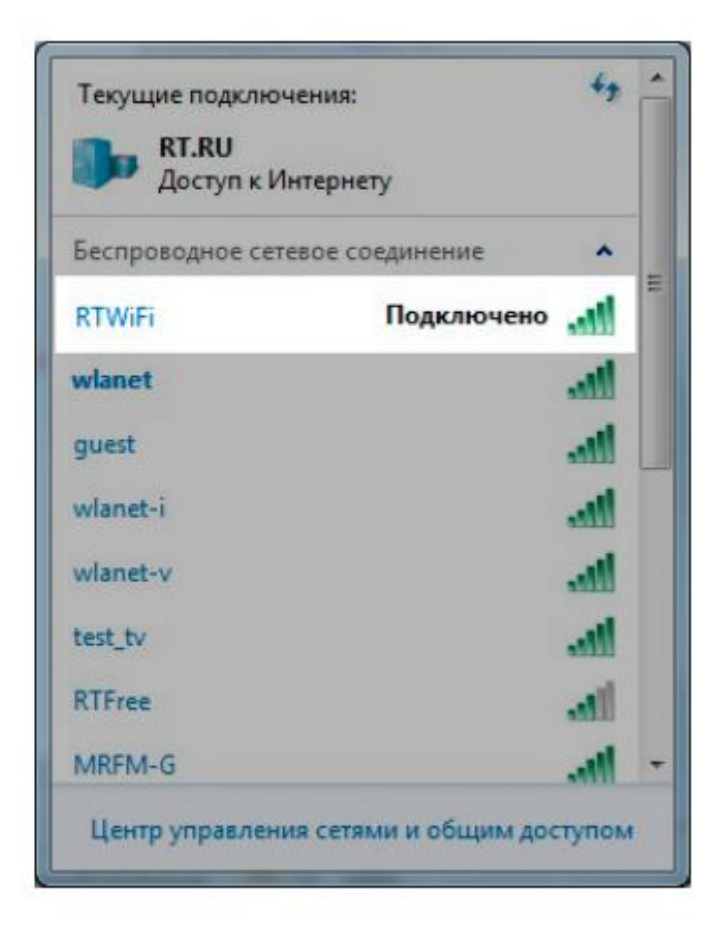

# 6

# КАК ОПЛАТИТЬ «УНИВЕРСАЛЬНУЮ УСЛУГУ СВЯЗИ Wi-Fi»

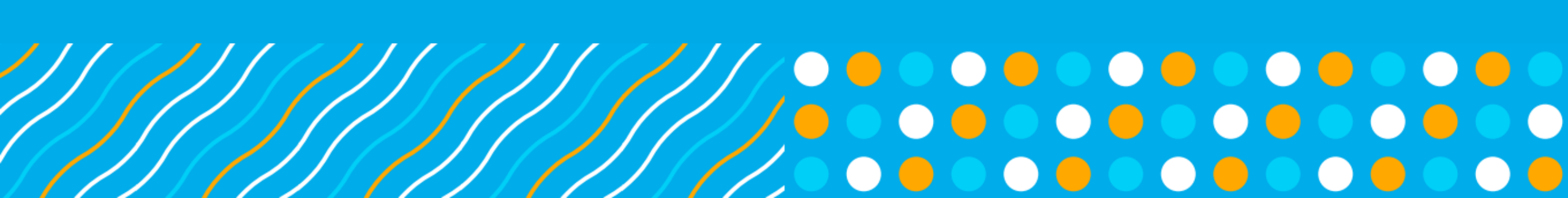

## КАК ОПЛАТИТЬ «УНИВЕРСАЛЬНУЮ УСЛУГУ СВЯЗИ Wi-Fi» С ПОМОЩЬЮ МОБИЛЬНОГО ТЕЛЕФОНА

Шаг 1 Для оплаты со счета мобильного телефона отправьте на номер 3141 СМС формата «РТК(пробел)НННННННИ(пробел)сумма(пробел) XX» Где НННННННННН Лицевой счет Универсальной услуги связи WiFi XX –сумма в рублях которую необходимо оплатить для выхода в интернет.

#### Шаг 2 В ответ вы получите смс с инструкцией, подтвердите оплату.

СМС с инструкцией придет с одного из номеров (зависит от оператора): Мегафон — 117009876 Билайна — 8464 МТС — MTSpay (6996) Теле2 — 1599

Шаг 3 Проверьте баланс вашего Лицевого счета в Едином Личном кабинете, убедитесь что услуга в состоянии «Услуга активна» и можете входить в сеть RTWiFi.

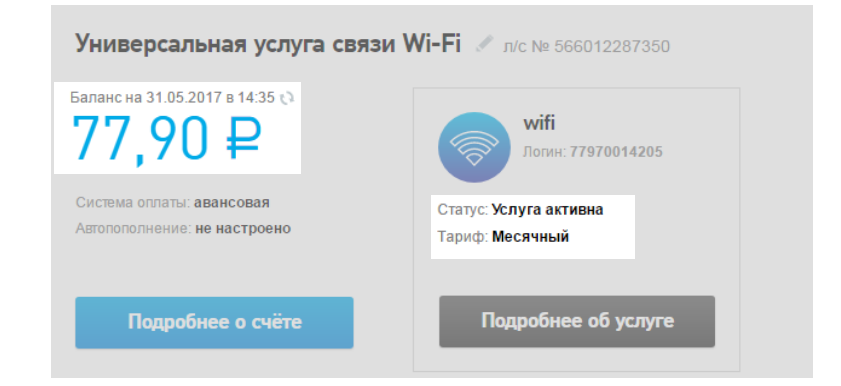

## КАК ОПЛАТИТЬ «УНИВЕРСАЛЬНУЮ УСЛУГУ СВЯЗИ Wi-Fi» С ПОМОЩЬЮ МОБИЛЬНОГО ТЕЛЕФОНА И САЙТ WWW.RT.RU

Шаг 1 Зайдите на сайт rt.ru в раздел оплата и выберете параметры платежа, Оплата мобильным, Тип номера «Лицевой счет сельский WiFi», а также укажите регион, введите лицевой счет и сумму платежа.

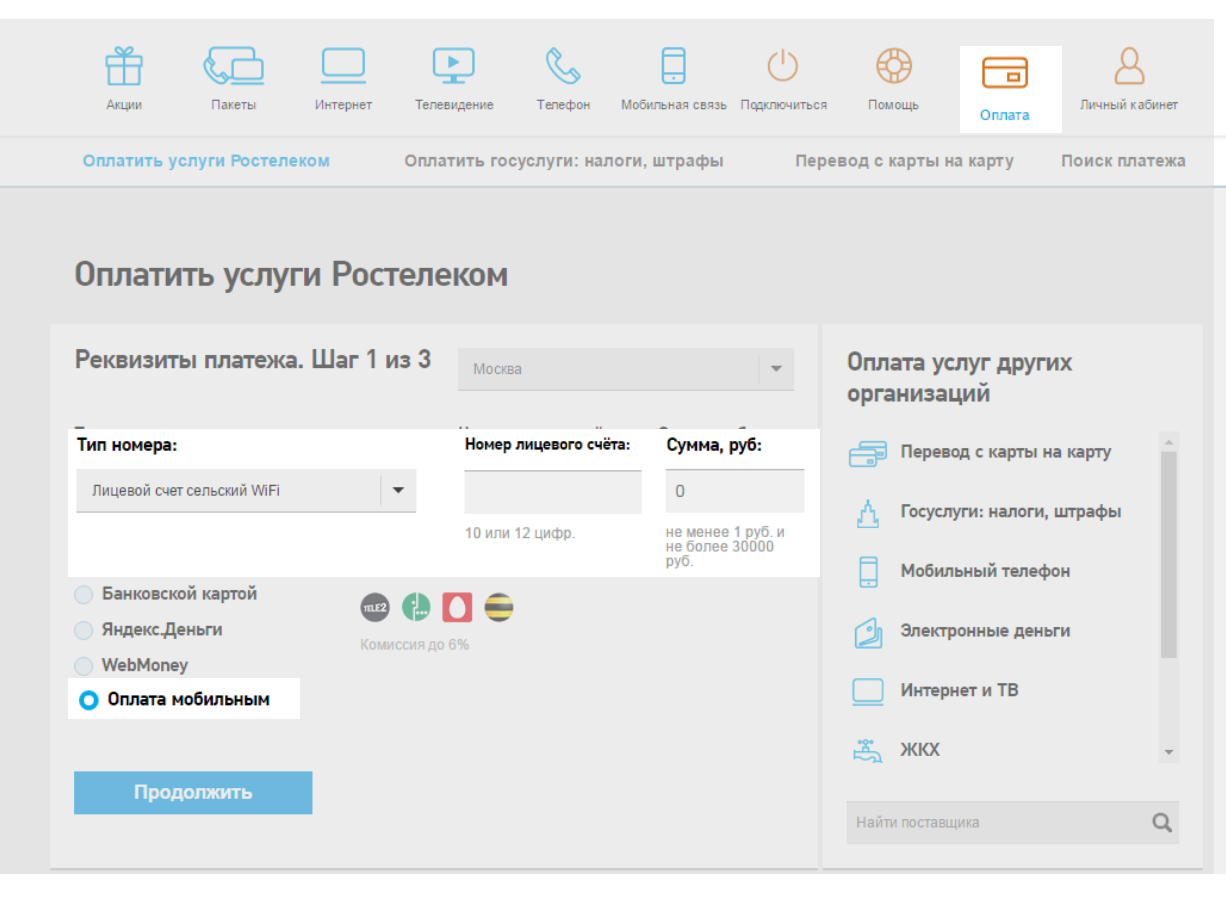

Шаг 2 Укажите мобильный номер с баланса которого будет проведена оплата

Оплата услуг связи по номерам/лицевым счетам: 1. 566012287350

#### Источник платежа. Шаг 2 из 3

#### Номер мобильного телефона

Номер телефона

Сумма платежа: **10р.** С учетом комиссии оператора 0%: **10р.** 

Оплатить

#### Инструкция:

- 1. Введите номер телефона, со счета которого Вы хотите произвести оплату.
- Нажмите кнопку «Оплатить» и Вам будет направленно SMS сообщение с запросом на подтверждение платежа.
- 3. Ответьте на сообщение, следуя указанной в нем инструкции.
- 4. Вам придет SMS сообщение с подтверждением оплаты.

## КАК ОПЛАТИТЬ «УНИВЕРСАЛЬНУЮ УСЛУГУ СВЯЗИ WI-FI» С ПОМОЩЬЮ МОБИЛЬНОГО ТЕЛЕФОНА И САЙТ WWW.RT.RU

#### Шаг З Дождитесь СМС уведомления и подтвердите оплату, в смс для этого отправьте цифру 1 на номер с которого пришла СМС. На странице сайта вы увидите подтверждение оплаты

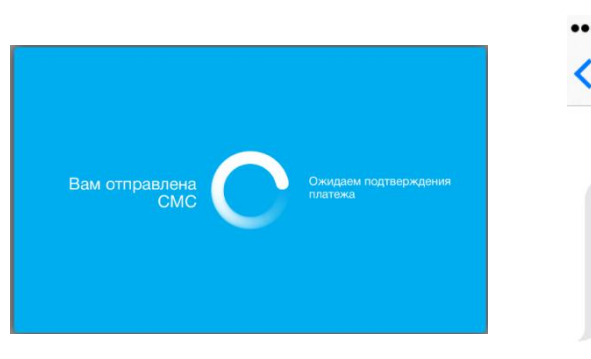

| ●●○○○ Билайн Е                                                      | 13:35                                                  | 100 % 💻 |
|---------------------------------------------------------------------|--------------------------------------------------------|---------|
| 🕻 Сообщ. (3)                                                        | 8 (464)                                                | Подробн |
|                                                                     | SMS/MMS<br>Сегодня 13:04                               |         |
| Для подтве<br>оплаты по<br>отправьте о<br>бесп. SMS о<br>для отказа | рждения<br>цене 10,58<br>ответное<br>с цифрой 1<br>- 0 |         |
|                                                                     |                                                        |         |

#### Результат операции. Шаг 3 из 3

#### ПАО «Ростелеком»

| Номер чека:                       | 17434 7603 5946369          |
|-----------------------------------|-----------------------------|
| Дата и время:                     | 30.05.17 13:03 MCK          |
| Оплата по номеру:<br>566012287350 |                             |
| К оплате                          | 10 РУБ. 00 КОП.             |
| Состояние платежа                 | Зачислен                    |
| Оплатить другую услугу            | Распечатать электронный чек |

Шаг 4 Проверьте баланс вашего Лицевого счета в Едином личном кабинете, убедитесь что услуга в состоянии «Услуга активна» и можете входить в сеть RTWiFi.

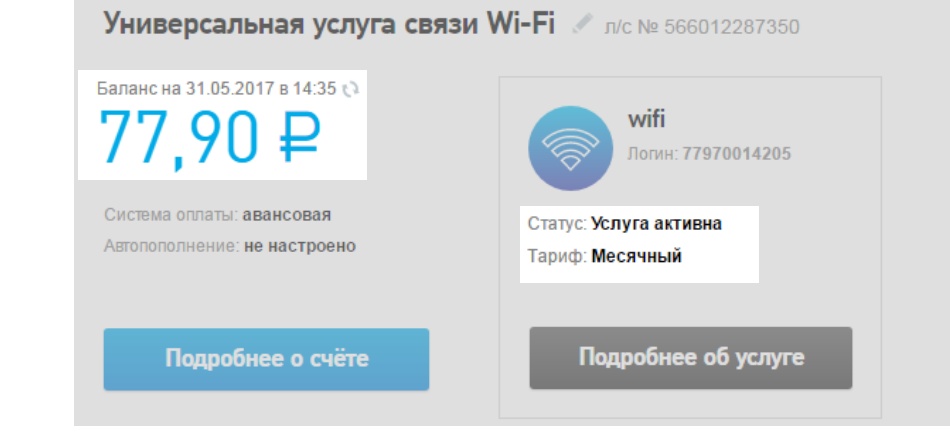

Сервис по приему платежей предоставляется партнером, взимается комиссия.

## КАК ОПЛАТИТЬ «УНИВЕРСАЛЬНУЮ УСЛУГУ СВЯЗИ WI-FI»

Вы можете оплатить универсальную услугу связи WiFi

#### Наличными

Центрах продаж и обслуживания

브 Банкоматах

(C)

- Терминалах
- 🥑 Отделениях Сбербанка
  - Евросети

## Безналичными

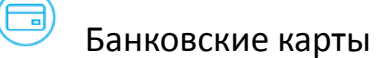

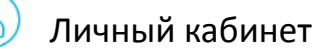

Платежные системы (с сайтов платежных компаний)

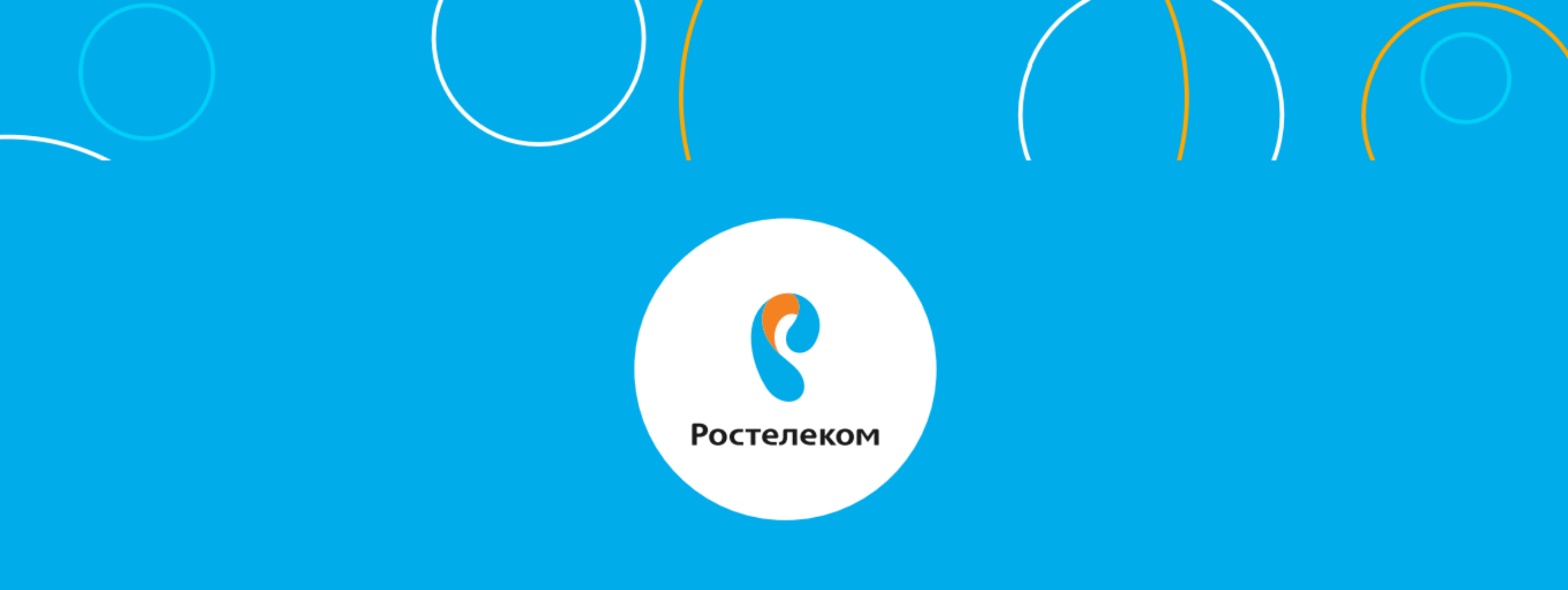